•))

## גישה לטקסט מלא מחוץ לקמפוס

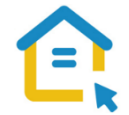

משאבי הספרייה האלקטרוניים - מאגרי מידע, כתבי עת, ספרים ותדפיסים, נגישים ברובם אך ורק למשתמשי אוניברסיטת תל-אביב ואינם נגישים לקהל הרחב. להתחברות למשאבים אלה ולקבלת גישה לטקסט מלא מחוץ לקמפוס האוניברסיטה יש לבצע הגדרות Proxy במחשבכם. הגדרות אלה הנן חד פעמיות וישמשו אתכם במהלך לימודיכם.

## הגדרות Proxy בדפדפן Safari הגדרות Proxy בדפדפן

- פתחו את הדפדפן ולחצו על המילה Safari ליד סימן התפוח.
  - . בתפריט הנפתח, בחרו העדפות Preferences.
    - .Advanced גשו ללשונית מתקדם
  - תחת Proxies בחרו בשנה הגדרות Proxies.
    - .Proxies לחצו על הלשונית
    - סמנו V רק באפשרות השנייה:

## Automatic Proxy Configuration - Script השתמש בתצורה אוטומטית לקביעת

- https://www.tau.ac.il/remote.pac הקלידו בשורת הכתובת:
  - .OK לחצו על אישור •
  - סגרו את הדפדפן, פתחו אותו שוב והיכנסו לאתר הספרייה.

עם הכניסה לאתר הספרייה או עם פתיחת טקסט מלא, תופיע חלונית הזדהות בה תקלידו את שם המשתמש והסיסמה האוניברסיטאיים שלכם.

## בכל בעיה, פנו למדור תמיכה ומחשוב בספרייה בטלפון: 03-6407977 כאשר אתם מול מחשבכם

Image: Image: Image